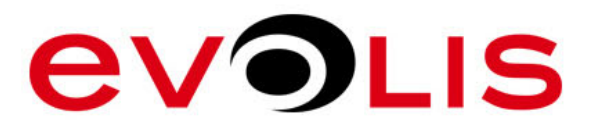

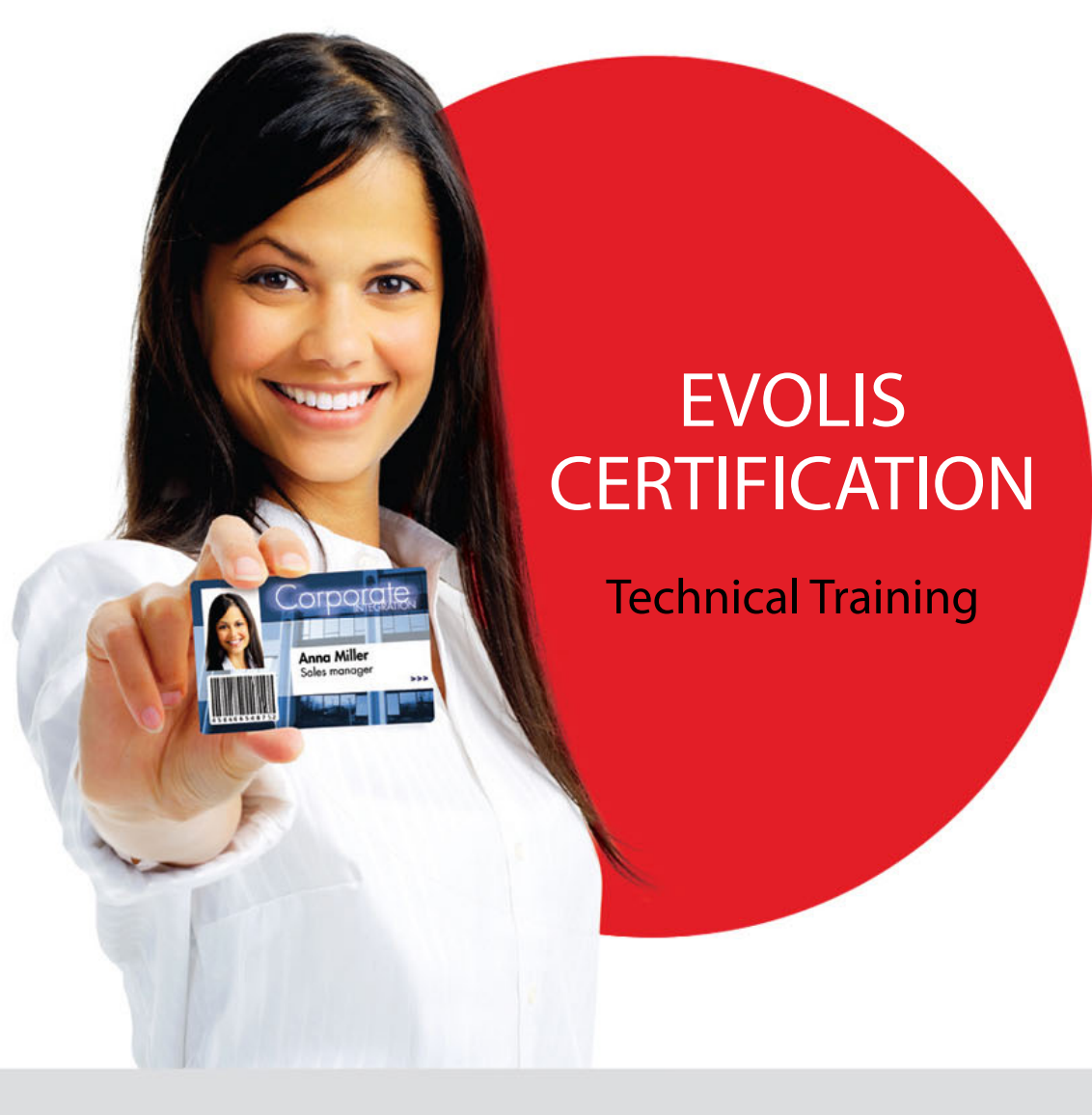

MUCH MORE THAN CARD PRINTERS

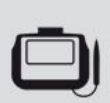

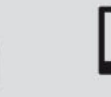

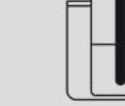

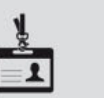

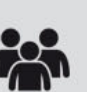

**"** 

Signature pads

Software

Card printers

Accessories S

Services

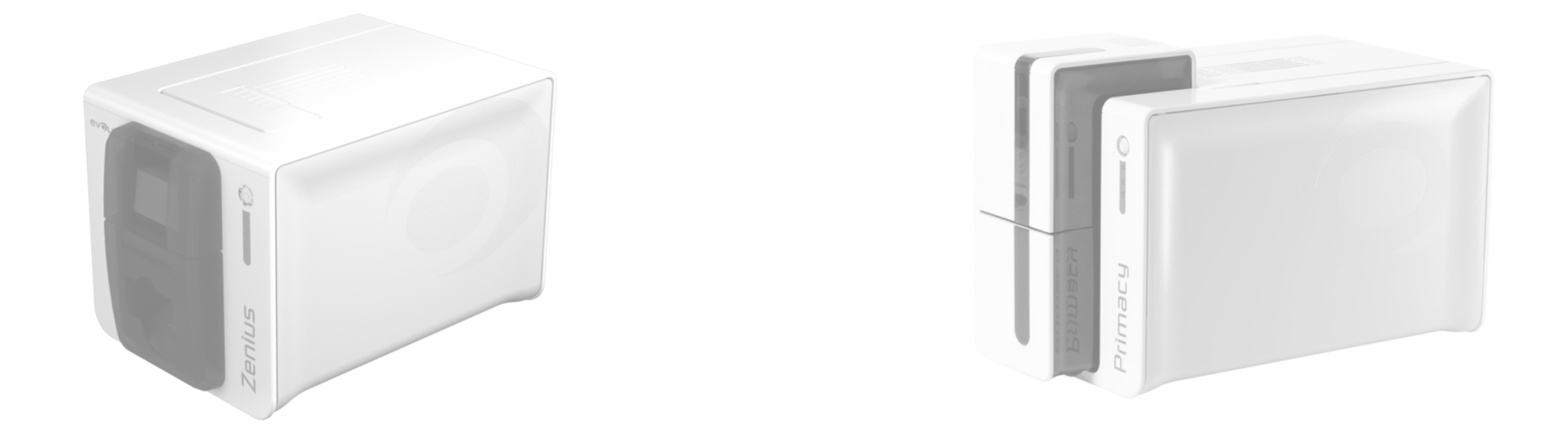

## **PRODUCT INFORMATION**

Zenius, Primacy,

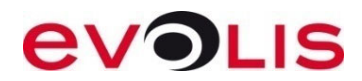

#### ZENIUS

- Main features:
  - "Color Dye sublimation" and "monochrome thermal transfer"
  - Feeder and manual feeder
  - 300 dpi only
  - Ribbon cassette system and auto recognition system (% and type)
  - Windows XP(sp3)/Vista/7/8/10 (32/64 bit) Mac 10.6 to 10.11 Linux (Debian & Redhat)
  - 2-year warranty for printer and print head (Spare parts = 6 months)
  - Printer monitoring and user notification software
  - Card types: PVC, PVC laminated, ABS, PET,...
  - Card format: ISO CR80 (Only)
  - Card thickness : from 0.25 to 0.76mm (10 to 30 mil)
  - USB port for classic model (USB + Ethernet TCP/IP connection for Expert line)

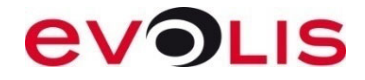

#### ZENIUS

- Options (only for expert line)
  - Encoding options:
    - Magnetic encoder ISO7811 or JIS2 HiCo/LoCo (upgrade possible on site)
    - Contactless encoding coupler(upgrade possible on site)
    - Smart encoding station with/without coupler (upgrade possible on site)
  - 3 encoding options can be installed in the same printer (magnetic, smart, contactless)
    - No upgrade possible on Classic model.

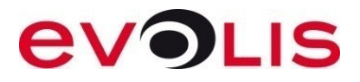

#### PRIMACY

- Main features:
  - "Color Dye sublimation" and "monochrome thermal transfer"
  - Flip-over (activation on site possible)
  - 300 dpi
  - Ribbon cassette system and auto recognition system (% and type)
  - Windows XP(sp3)/Vista/7/8/10 (32/64 bit) Mac 10.6 to 10.10 Linux (Debian & Redhat)
  - 3-year warranty for printer and print head (Spare parts = 6 months)
  - Printer monitoring and user notification software
  - Card types: PVC, PVC laminated, ABS, PET,...
  - Card format: ISO CR80 (Only)
  - Card thickness : from 0.25 to 1.25mm (10 to 50 mil)
  - USB + Ethernet TCP/IP

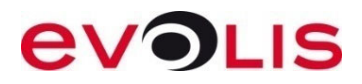

#### PRIMACY

- Options
  - Encoding over IP for smart/contactless communication (factory setting)
  - WIFI (factory setting)
  - Encoding options (upgrade possible on site)
    - Magnetic encoder ISO7811 or JIS2 HiCo/LoCo
    - Contactless encoding coupler
    - Smart encoding station with/without coupler
  - 3 encoding options can be installed in the same printer (magnetic , smart, contactless)

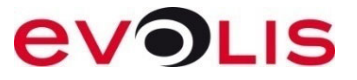

#### USB OVER IP (FACTORY SETTING)

Networking in standard configuration = No encoding (except magnetic encoding) Encoder are connected using internal USB HUB of Primacy.

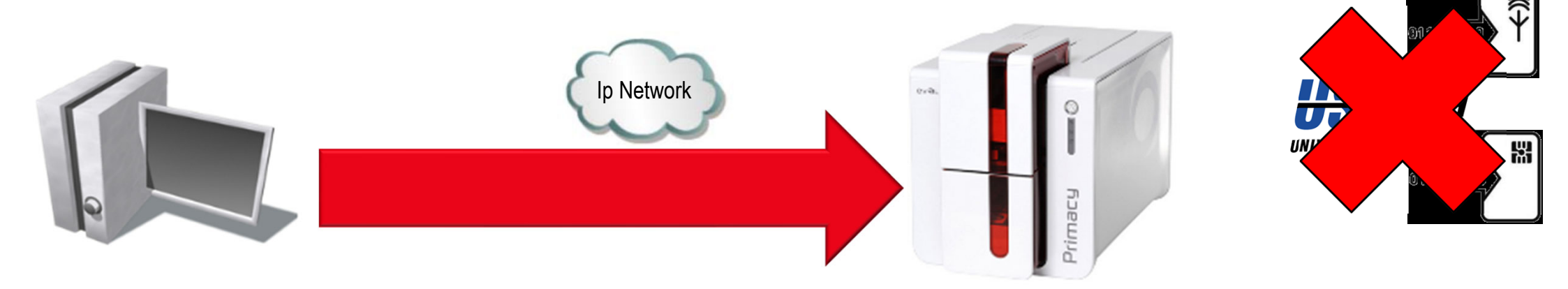

Using the USB over IP emulates a USB connectin trough the network.

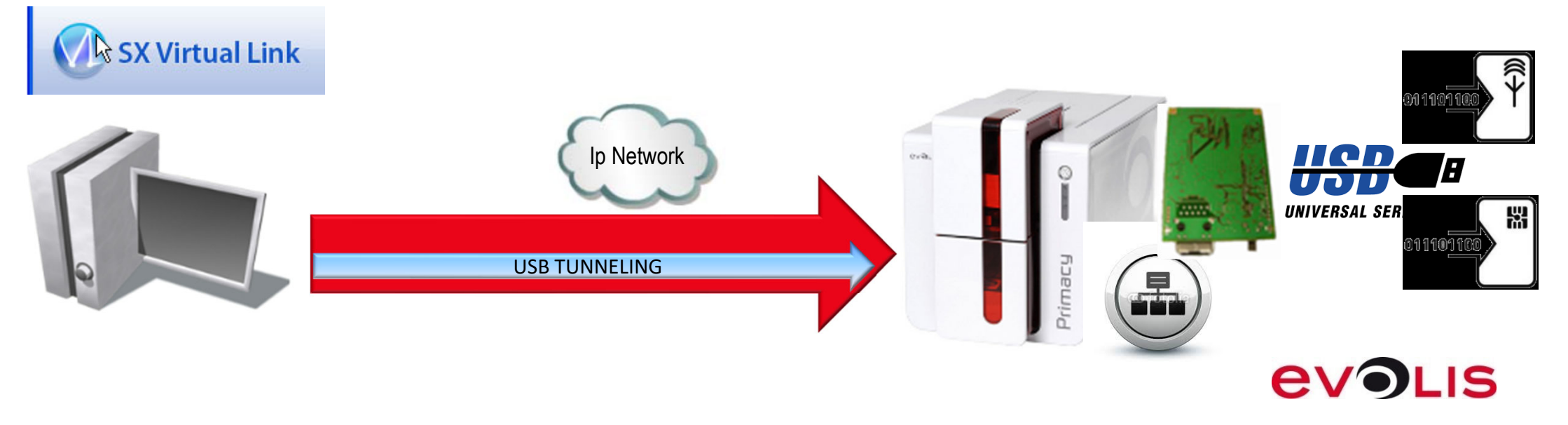

#### LOW CARD SENSOR

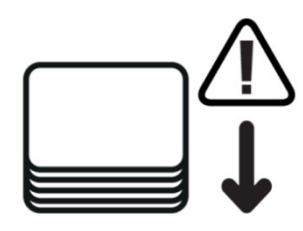

Do not wait for the input hopper to be empty: a message informs you when the card level is low!

Be more efficient by anticipating your card consumption

- A sensor added within the input hopper detects the card level
- When the card level is low, a pop-up is displayed on the computer screen to inform the operator

Configuration depending on the used card thickness:

| CARD THICKNESS  | REMAINING CARDS IN FEEDER | REMINDING MESSAGE |
|-----------------|---------------------------|-------------------|
| 0,76mm (30mil)  | 20 cards                  | 2                 |
| 0,50 mm (20mil) | 30 cards                  | 3                 |
| 0,25mm (10mil)  | 60 cards                  | 6                 |

- Standard feature on the Primacy printers manufactured starting from Q3 2015
- Cannot be upgraded on the Primacy installed base

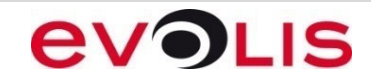

#### **EXTENDED PRINTING RESOLUTION**

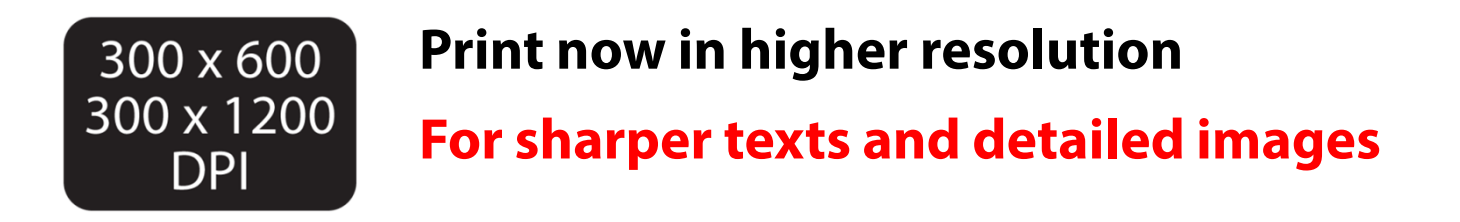

- Adjustable resolution via the printer driver (from 6. and 1526 firmware Version)
- Print double or triple pixels down the lenght of the card
  - 300x600 DPI available for color and monochrome printing
  - 300x1200 DPI available for monochrome printing only
- Available as standard starting from Q3 2015
- Compatible with the whole Primacy installed base
- Install the latest printer driver (available from 6.18.0.688 EPS verison) and firmware (available form 1526 firmware version) to benefit from this feature

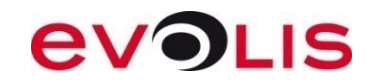

#### UPDATE VERIFICATION WIZARD

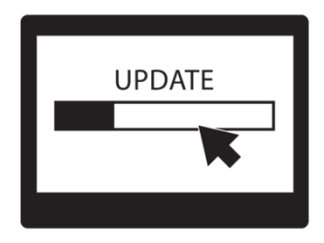

#### Always be up to date!

Benefit from the latest enhancements for your printer

- Easily launch download & installation right thanks to the wizard
- Not intrusive, you decide:
  - When to check for updates
  - When you install the downloaded files
- Wizard integrated to the Evolis Premium Suite<sup>®</sup>
- Wizard checks for available driver and firmware updates
- Delivered as standard with your printer starting from Q3 2015
- Compatible with Primacy installed base
- Install the latest printer driver (available from 6.18.0.688 EPS verison) to benefit from this feature

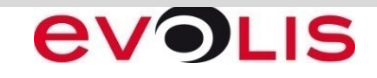

#### DRIVER/PRINT CENTER/PRINTER MANAGER

| <u>Minimal mode</u><br>To access: From any print setup<br>Printer sharing possible                                                                                                 | Print Schop   20     Print Schop   20     State:   Peopertes.     State:   Peopertes.     State:   Control line Edge     State:   Control line Edge     State:   Control line Edge     State:   Control line Edge     State:   Control line Edge     State:   Control line Edge     Network   Or cancel     State:   Cancel     State:   Cancel     Network   Or cancel     State:   Cancel     State:   Cancel     Network   Or cancel     State:   Cancel     State:   Cancel     State:   Cancel     Network   Or cancel     State:   Dispersion:     State:   Dispersion:     State:   Dispersion:     State:   Dispersion:     State:   Dispersion:     State:   Dispersion:     State:   Dispersion:     State:   Dispersion:     State:   Dispersion: < | <u>Native Driver</u><br>Transfer the graphic data into<br>Evolis data<br>Synchronized with the print<br>center             |
|----------------------------------------------------------------------------------------------------|----------------------------------------------------------------------------------------------------|----------------------------------------------------------------------------------------------------|
| <u>Supervision mode</u><br>To access: Desktop icon or right/left<br>click on the Evolis icon from the<br>Windows taskbar<br>Printer sharing not possible<br><u>Can be disabled</u> | Evolis Print Center     Settings   About     Printer Name   Printer Status     Evolis Zenius   Ready     Ribbon details   Identification :     Identification :   Evolis (R\$F001NON)     Range :   Color     Type :   YMCKO     Remaining capacity :   99%     Evolis Print Center service running                                                                                                    | Print center<br>Printer detection<br>Notification server<br>Graphic interface of the driver<br>Access to Evolis tools      |
| <u>Standard mode (default)</u><br>Printer sharing not possible<br>Can be disabled                                                                                                  | Evolis Zenius<br>Cover open<br>Close your printer cover.<br>2<br>2<br>2<br>3<br>4<br>07/06/2011                                                                                                    | Printer manager     Graphic interface service for     notification popup     Job cancelling     Help menu     Job resuming |

## WINDOWS/MAC/LINUX DRIVER

#### **Driver installation**

 Before starting a driver installation, log the computer with the Administrator rights (Windows) / Root rights (Linux)

#### Windows (available on CD-ROM or Evolis web site)

- Run the driver Setup **before** connecting the USB cable
- To manage the printer driver:
  - Check user's rights (power user)
  - Check user's permissions from driver properties/Security

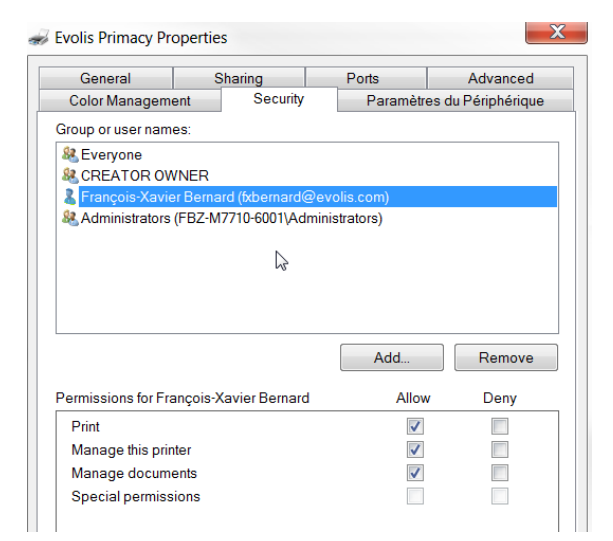

#### Mac and Linux driver available on Evolis web site

- Connect the USB cable **before** starting the installation
  - All the latest driver release are downloadable on the Evolis web site
  - Elypso, Zenius and Primacy driver update may require the firmware update

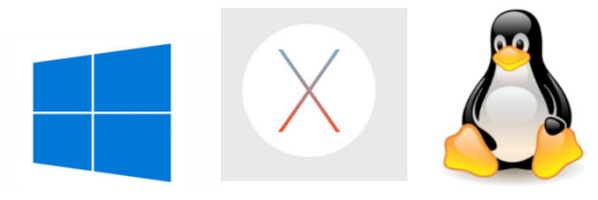

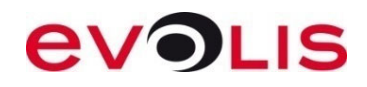

## TEST CARD (ZENIUS, PRIMACY, ELYPSO)

- Printer model Model of printer
- Code: Printer Zone
- Printer S/N : Serial number
- Firmware Version : Firmware version
- Print Head Kit n° : Print head kit number ( N° : Number of replacement)
- X-Y-Smart Offsets : X offset value Y offset value Smart offset value
- Printed Lines L/W : Vertical printed lines/Horizontal printed lines

| Printer model:      | Primacy Mag Option   |
|---------------------|----------------------|
| Code:               | EAA                  |
| Printer s/n:        | 10000237555          |
| Firmware version:   | 1304                 |
| Print head kit n°2: | 316-E1X02675         |
| X-Y-Smart offsets:  | 232 - 13 - 415       |
| Printed Lines L/W : | 1003L / 636W         |
| Inserted cards :    | 425 G:2515           |
| Cleaning cycles H:  | 6 / 126              |
| Cleaning cycles G:  | 9 / 1024             |
| Mac address:        | 00-1A-FD-03-9F-F3    |
| P address:          | 192.168.30.25 Manual |

Inserted Cards : Number of inserted cards with the current print head G: Global number of inserted cards

Cleaning Cycles H : Number of cleaning cycles / Maximum number of inserted cards between 2 cleaning cycles *With the current print head* 

Cleaning Cycles G : Number of cleaning cycles / Maximum number of inserted cards between 2 cleaning cycles *Total counter* 

Mac address Printer Mac address

IP address Printer IP address

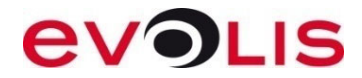

## **REGULAR CLEANING CYCLE** (ZENIUS, PRIMACY, ELYPSO)

How to perform a regular cleaning cycle

- Remove ribbon from printer (a cover opening must be detected)
- Remove the card(s) from the feeder and set the gauge to the maximum

To run a cleaning cycle:

1) Use control panel button (press twice quickly) Or

- 2) In the **Print center**/*Properties*/*Cleaning*/*Proceed with cleaning*, click on the « *Start Cleaning button*» button (for regular cleaning)
- On Zenius/Elypso: When card/ribbon light is flashing, insert the cleaning card inside the manual feeder (sticky side up)
- On Primacy: When card/ribbon light is flashing, insert the cleaning card inside the feeder (sticky side up)
  - Clean also print head ceramic

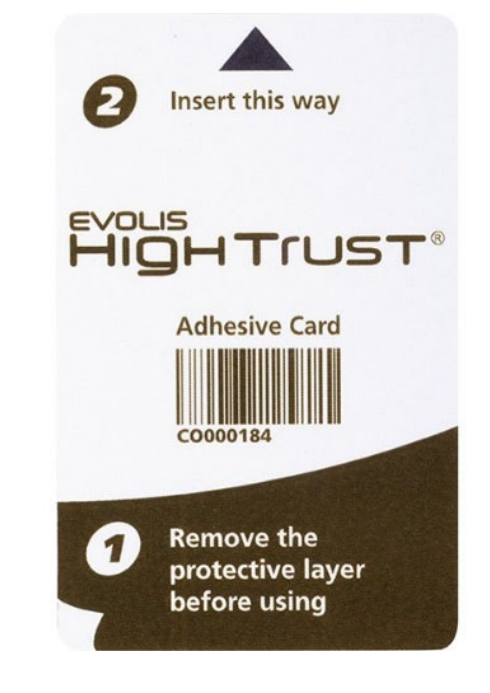

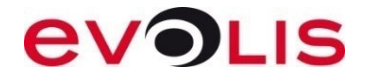

## ADVANCED CLEANING CYCLE (ZENIUS, PRIMACY, ELYPSO)

How to perform an advanced cleaning cycle

- Remove ribbon from printer (a cover opening must be detected)
- Remove the card(s) from the feeder and set the gauge to the maximum

| <u>To run a clean</u> | ing cycle: |  |
|-----------------------|------------|--|
|                       |            |  |

1) Use control panel button (press twice quickly) Or

- 2) In the **Print center**/*Properties*/*Cleaning*/*Proceed with cleaning*, click on the « *Start Cleaning button*» button (for advanced cleaning)
- When card/ribbon light is flashing, insert the T cleaning card inside the card feeder and wait its ejection
- On Zenius/Elypso: When card/ribbon light is flashing, insert the adhesive cleaning card inside the manual feeder (sticky side up)
- On Primacy: When card/ribbon light is flashing, insert the adhesive cleaning card inside the feeder (sticky side up)
  - Clean also print head ceramic

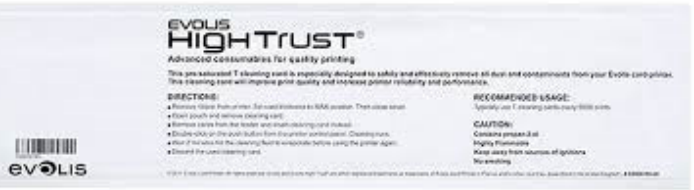

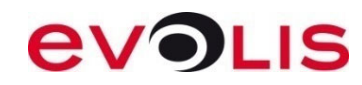

#### MANUAL CLEANING

This procedure can be used to:

- Prevent feeding/printing/mag encoding issue
- Clean a dirty printer
- Clean the printer after an intervention (spare parts replacement)
  - The manual cleaning is advised after a standard cleaning cycle
- How to perform a manual cleaning cycle
  - Open the cover (keep it opened), remove the ribbon
  - Keep pressing on the control panel button and clean manually the running rollers with a presatured cleaning
  - Use several cleaning cards if necessary
    - Clean also the cleaning roller and the print head

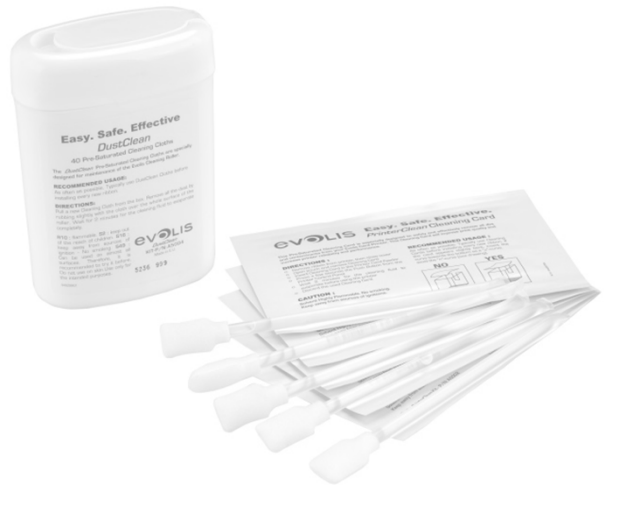

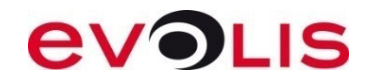

#### **RIBBON'S SPECIFICATION YMCKO**

- Printing process with color ribbon always starts with the yellow panel
- The « Color sensor » detects the Black panel and according to ribbon's type calculates the position of the yellow panel.
- In case of Power ON / Door Open, the system will automatically jump to the next yellow panel to not print with panels ready used.

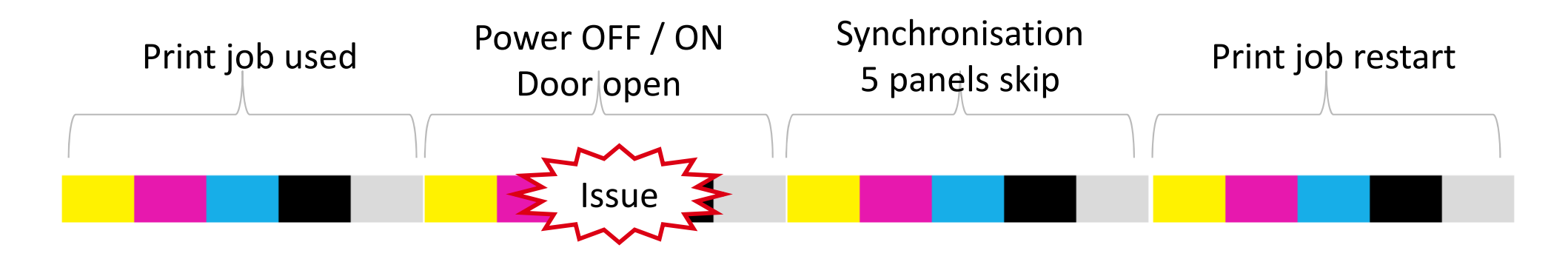

• Number of prints done per ribbon is for a non stop number of print sides.

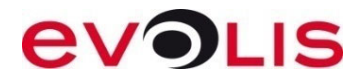

#### **RIBBONS SPECIFICATION** (ZENIUS, PRIMACY, ELYPSO)

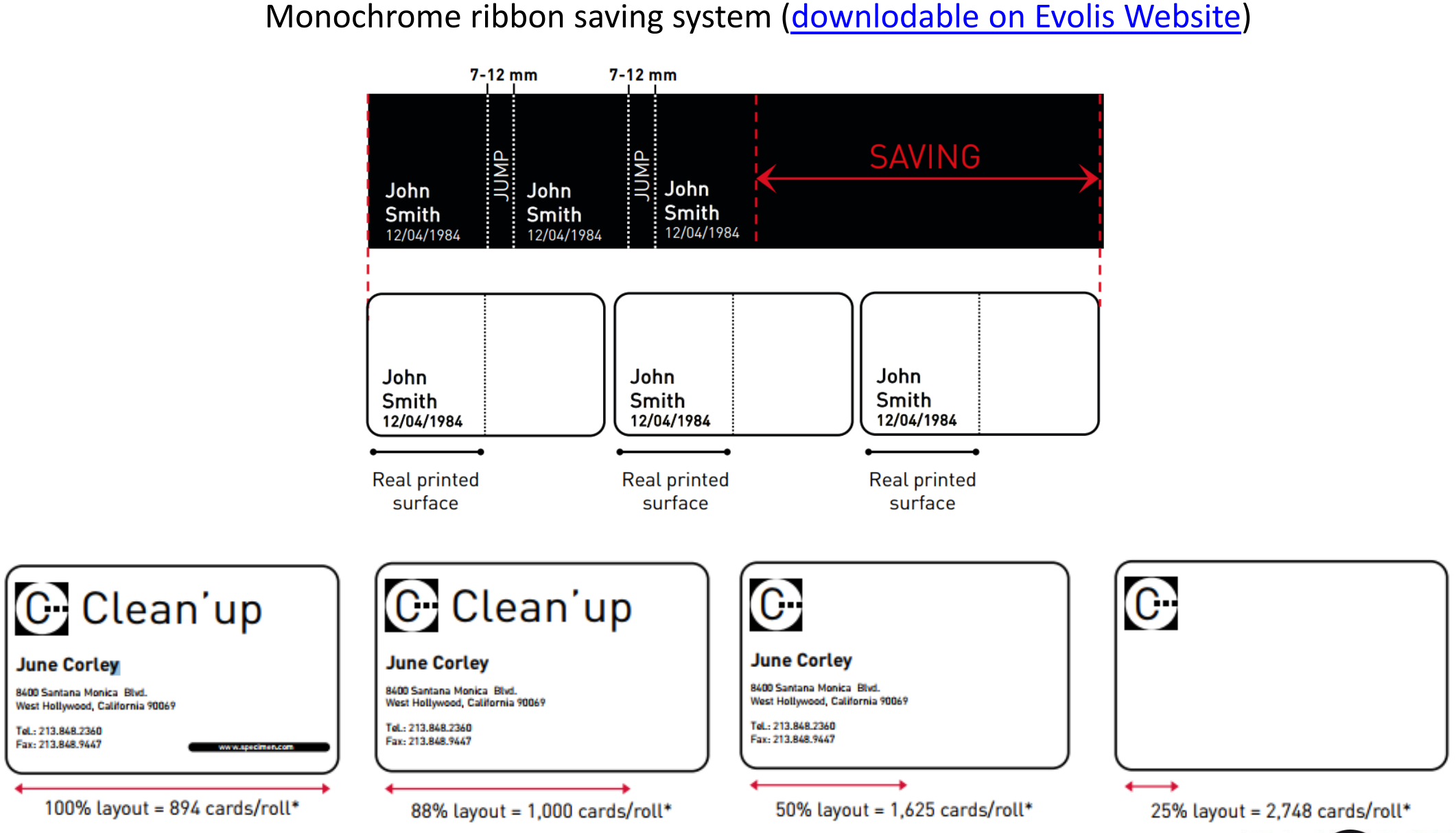

evolis

All Evolis Zenius "High Trust" ribbons get an identification & setting system

• This feature is used to detect the zone, type and the remaining %

(Evolis premium Suite in standard mode only)

If a non genuine ribbon is detected by the printer:

- A notification pop-up will be displayed by the printer manager (every 10 cards)
- Evolis will not guarantee printing quality and correct color synchronization

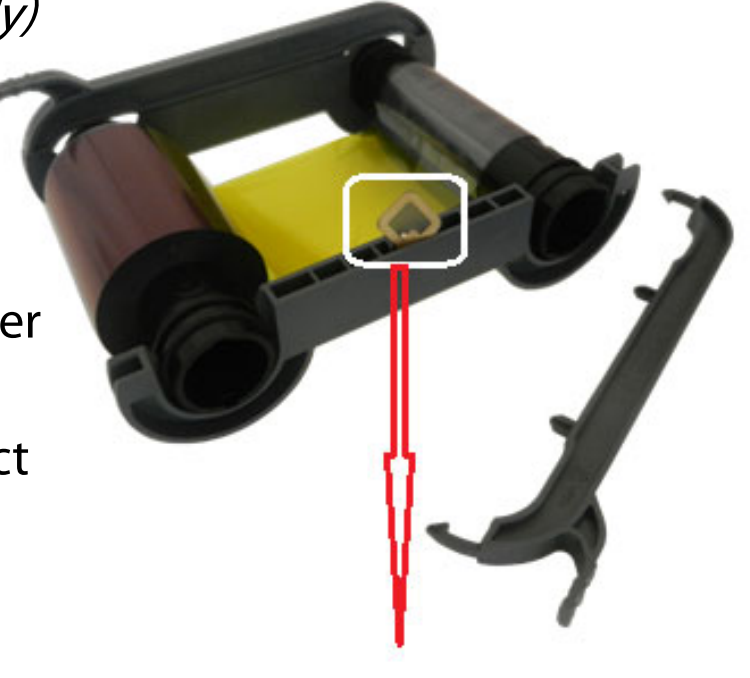

**R.F ID CHIP** 

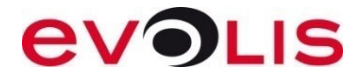

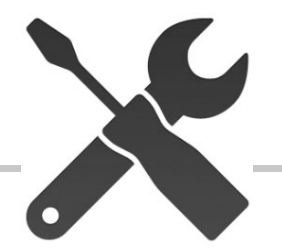

| NAME                     | ADJUSTMENT COMMAND | REQUIREMENT                                         |
|--------------------------|--------------------|-----------------------------------------------------|
| Rotation                 | Sa;r               | Use any ribbon                                      |
| Color                    | Sa;c               | Use a color ribbon                                  |
| Cover                    | Sa;o               | Keep the cover opened before sending command        |
| Card synchronization     | Sa;p               | Put a card(s) into feeder before sending<br>command |
| Card feeder              | Sa;f               | Remove card(s) from feeder before sending command   |
| Up&down                  | Sa;d               | Х                                                   |
| Feeder position          | Sa;e               | Х                                                   |
| Manual feeder            | Sa;M               | Х                                                   |
| Contact station position | Sa;H               | Contact station presence                            |
| Magnetic head position   | Sa;h               | Magnetic option presence                            |
| All                      | Sa                 | See procedure                                       |

#### SENSOR ADJUSTMENT LIST (PRIMACY)

| NAME                     | ADJUSTMENT COMMAND | REQUIREMENT                                              |
|--------------------------|--------------------|----------------------------------------------------------|
| Rotation                 | Sa;r               | Use any ribbon                                           |
| Color                    | Sa;c               | Use a color ribbon                                       |
| Cover                    | Sa;o               | Keep the cover opened before sending command             |
| Card synchronization     | Sa;p               | Put a card into feeder before sending command            |
| Card feeder              | Sa;f               | Put a card into feeder before sending command            |
| Up&down                  | Sa;d               | Х                                                        |
| Full hopper              | Sa;A               | Remove card(s) from hopper before sending<br>command     |
| Flip-over                | Sa;flip            | X                                                        |
| Contact station position | Sa;H               | Contact station presence                                 |
| Magnetic head position   | Sa;h               | Magnetic option presence                                 |
| Low-card Sensor          | Sa;n               | Remove all card(s) from hopper before sending<br>command |

## **SPARE PART REPLACEMENT (PRINT HEAD)**

After the replacement, follow these instructions to set the new print head:

#### Use the wizard in The Print Center Interface or ...

• Print head kit number (You can find it on the sticker)

#### Pkn;print\_head\_kit\_number

- After sending a new Pkn, a cleaning cycle is requested by the printer.

- Adjust the offset settings if necessary (not for Tattoo)
- Clean all the rollers with the manual procedure
  - Remember to print the Stt card <u>before</u> its replacement

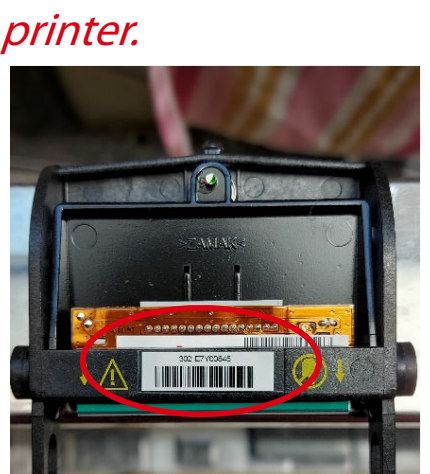

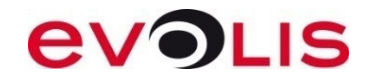

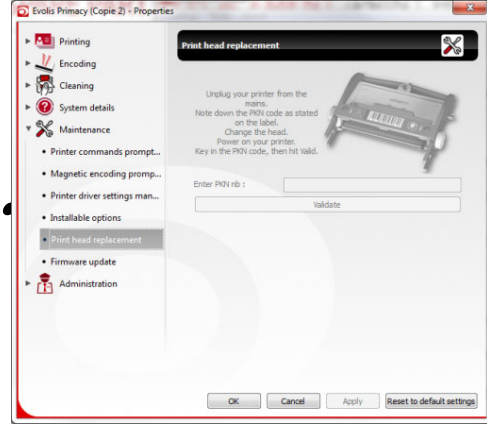

#### HOW TO INSTALL THE PRINT HEAD KIT NO.

430 is the Resistance No

# E7Y<u>0084302 TKH</u>4 JAPAN

#### *How to Perform the command To read the Print Head SI, No.*

• Rkn

#### To Put New Print Head Kit No.

• Pkn;430-E7Y0084

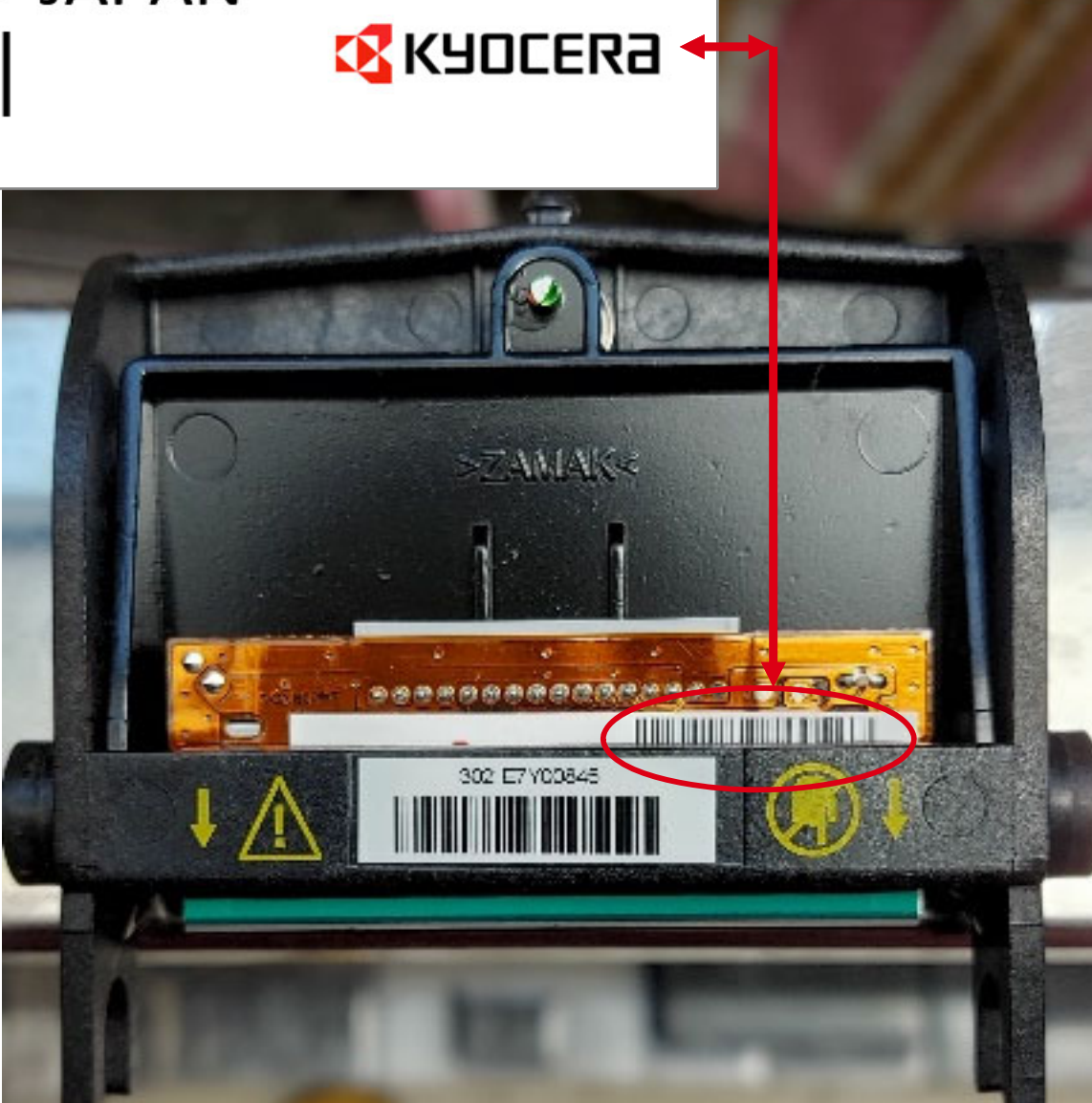

#### **OFFSET ADJUSTMENT** (ZENIUS, PRIMACY, QUANTUM, SECURION, ELYPSO)

Prior to start Offset adjustment: 1. Print a technical test card and a full background design before starting the offset adjustment.

| Parameters                      | Reading<br>command | Setting<br>command |
|---------------------------------|--------------------|--------------------|
| Х                               | Rx                 | Px;=;              |
| position                        |                    |                    |
| Y                               | Ry                 | Py;=;              |
| Position                        |                    |                    |
| Pnl                             | Rnl                | Pnl;=;             |
| Number of vertical line         |                    |                    |
| Pnw                             | Rnw                | Pnw;               |
| Number of<br>horizontal<br>line |                    |                    |
| Sequence<br>copy                | Х                  | Sc;                |

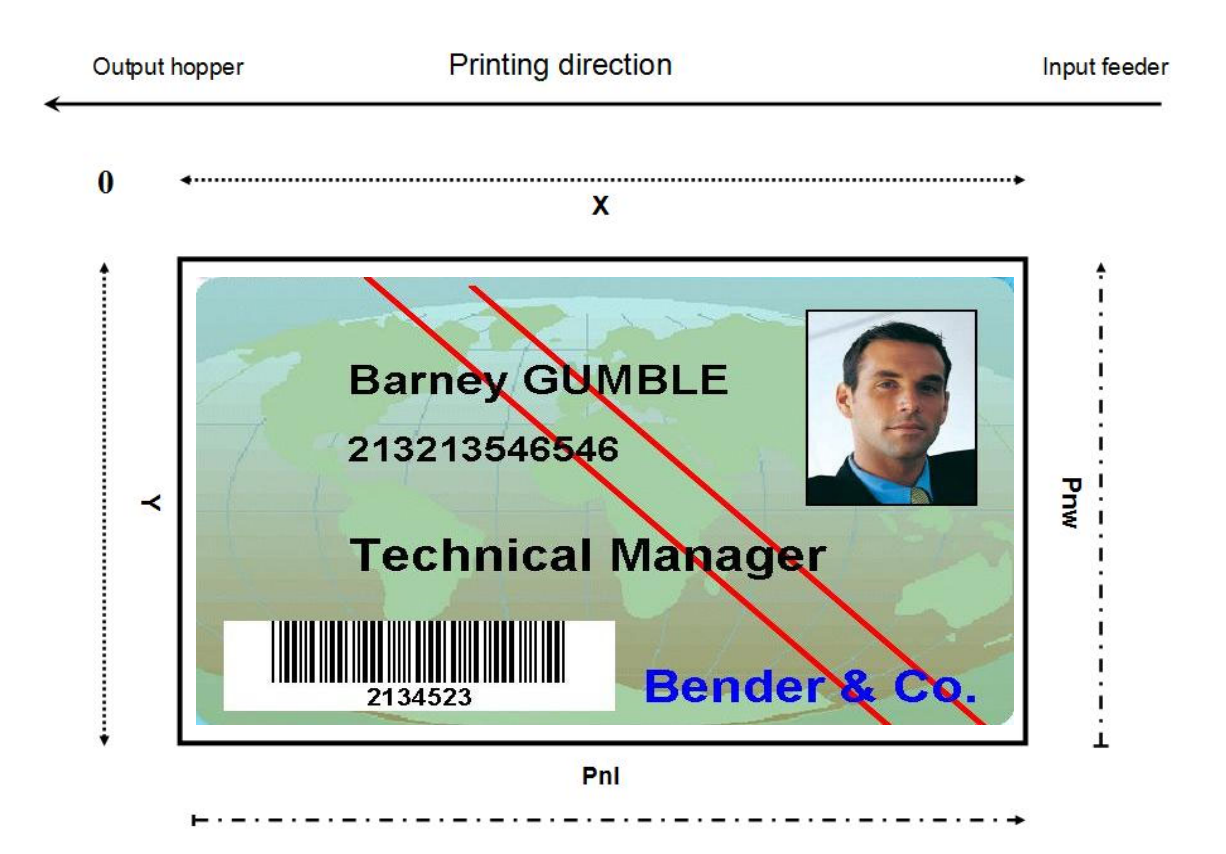

#### **ADVICES:**

- Adjust the X before the Pnl value.
- Do not set the PnI value to the maximum (1016) but find the correct one.
- A too high or low image position can create wrinkle(s) on the edge(s).
- A low X value may cut the ribbon or eject blank card.
- Values are in dots (12 dots = ~ 1mm).

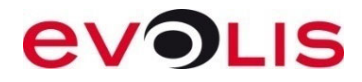

#### CARDPRESSO

- Compatible with XP (SP3), Vista, 7, 8, 10 Mac OS 10.6 to 10.11
- Compatible with **all** Evolis printers (editions bundled with printer)
- License activation made by USB key / upgrade made with license key
- Technical notes and videos available on Cardpresso web site

|         |             | more than an application                                                                                                    |  |
|---------|-------------|----------------------------------------------------------------------------------------------------|--|
| Zenius  | XXS<br>Lite |                                                                                                    |  |
| Primacy | xxs         | Lite XXS XS XM XL XXL                                                                                                    |  |
|         |             | Start by <b>XXS Lite</b> with the basic features for card design and printing using predefined templates, signature acquisition, internal database up to 50 records, barcodes 1D, WIA/TWAIN and DirectShow acquisition as well as magnetic encoding. |  |
|         |             | <b>XXS</b> adds an internal database with unlimited records.                                                                                                    |  |
|         |             | <b>XS</b> adds QR codes, .XLS, .XLSX, .CSV and .TXT database connection, database view and link image to DB field.                                                                                                    |  |
|         |             | <b>XM</b> adds local MS access connection, photo on database, FaceCrop tool for face recognition and 2D barcodes.                                                                                                    |  |
|         |             | <b>XL</b> adds ODBC connection, RFID contactless direct encoding and smartcard plugin, multi-layout card designs, conditional printing, operation logs and much more!                                                                                |  |
|         |             | XXL adds advanced features like DESFire, Web Print Server and Net License up to 16 PCs.                                                                                                    |  |

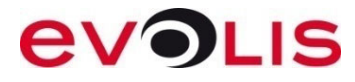

# evolis

#### MUCH MORE THAN CARD PRINTERS

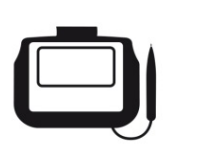

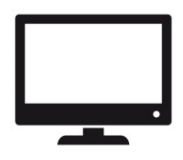

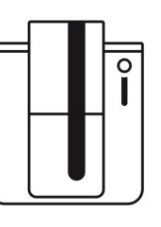

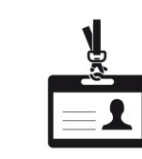

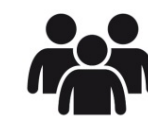

Services

Signature pads

Software

Card printers

Accessories